# 使用OpenAPI检索ISE 3.3上的ISE部署信息

| 目录                  |
|---------------------|
|                     |
| <u>背景</u>           |
| 先决条件                |
| <u>要求</u>           |
| 使用的组件               |
| 配置                  |
| <u>网络图</u>          |
| <u>ISE上的配置</u>      |
| Python示例            |
| 检索集群中部署的所有节点的列表     |
| <u>检索已部署节点的详细信息</u> |
| 故障排除                |

# 简介

本文档介绍使用openAPI管理思科身份服务引擎(ISE)部署的步骤。

# 背景

在现代企业网络中,安全和管理变得越来越复杂和重要。为了应对这些挑战,从Cisco ISE 3.1开始 ,OpenAPI格式提供较新的API,可提供强大的网络访问控制和策略管理功能。管理员现在可以通 过OpenAPI更有效地检查ISE部署,并主动采取行动,而不是等待最终用户提交问题报告。

# 先决条件

### 要求

Cisco 建议您了解以下主题:

- 思科身份服务引擎(ISE)
- REST API
- Python

#### 使用的组件

- ISE 3.3
- Python 3.10.0

本文档中的信息都是基于特定实验室环境中的设备编写的。本文档中使用的所有设备最初均采用原

始(默认)配置。如果您的网络处于活动状态,请确保您了解所有命令的潜在影响。

# 配置

### 网络图

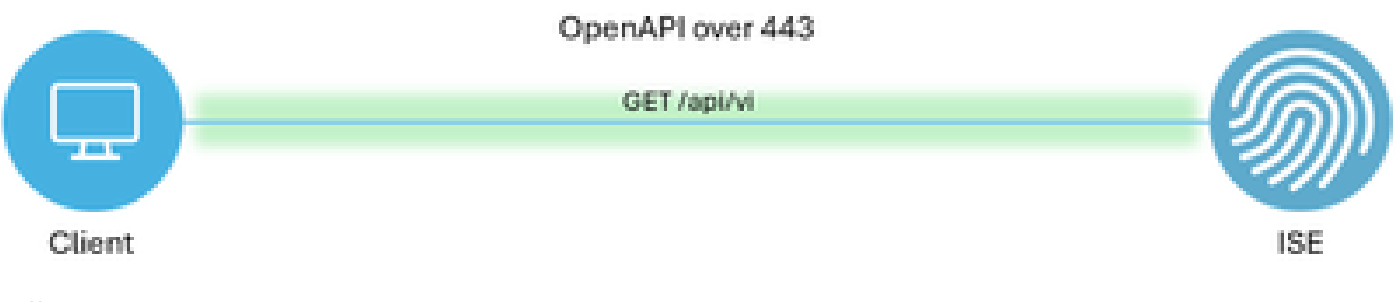

拓扑

#### ISE上的配置

第1步:添加Open API admin帐户

要添加API管理员,请导航到管理->系统->管理->管理员->管理员用户->添加。

| ≡     | dentity Services   | Engine                      |    | Administration / System |           |                 |         |            |            |                   |            | 🔺 License Warning |  |            | D (      | ۶   ۵ | ٩ |
|-------|--------------------|-----------------------------|----|-------------------------|-----------|-----------------|---------|------------|------------|-------------------|------------|-------------------|--|------------|----------|-------|---|
| щ     | Bookmarks          | Deployment Licensing        | Ce | ertificates             | Logging   | Maintenance     | Upgrade | Health     | Checks     | Backup & Restore  | Admin Acce | ss Settings       |  |            |          |       |   |
| 5     | Dashboard          | Authentication              |    | Aslas                   |           |                 |         |            |            |                   |            |                   |  |            |          |       |   |
| 망     | Context Visibility | Authorization               | >  | Adm                     | inistrato | ors             |         |            |            |                   |            |                   |  | Palastad A | Terril D |       |   |
| ×     | Operations         | Administrators              | ~  | 0 Edit                  | + Add     | 🛞 Change Status | Delete  | Duplicate  |            |                   |            |                   |  | Selected 0 | AI       | 1 V V | 7 |
| 0     | Policy             | Admin Users<br>Admin Groups |    |                         | Status    | Name            | Descrip | tion       | First Name | Last Name Email A | ddress Adn | nin Groups        |  |            |          |       |   |
| 20    | Administration     |                             |    |                         | Enabled   | admin 😛         | Default | Admin User |            |                   | Sup        | er Admin          |  |            |          |       |   |
| -fili | Work Centers       | Settings                    | >  |                         | Enabled   | apiAdmin 😛      |         |            |            |                   | ERS        | Admin             |  |            |          |       |   |
| (?)   | Interactive Help   |                             |    |                         |           |                 |         |            |            |                   |            |                   |  |            |          |       |   |

API管理员

第2步:在ISE上启用开放式API

默认情况下,在ISE上禁用开放式API。要启用它,请导航到管理>System > API设置> API服务设置 。切换Open API选项。Click Save.

| atriala: Identity Services Engine                                                                                                    | Administration / System                                                                                                    | License Warning | Q     | ۵ | 0 | ٥    | א ו |
|----------------------------------------------------------------------------------------------------|----------------------------------------------------------------------------------------------------|-----------------|-------|---|---|------|-----|
| Resc     Client Provisioning       Dashboard     Client Provisioning       Dashboard     Client Provisioning       Operations     Alarm Settings       Policy     General MDM / UEM Settings       Administration     Posture       Work Centers     Protocols       Interactive Help     Endpoint Scripts       Pray     SMTP Server       SMS Gateway     System Time       API Settings     Data Connect       Network Success Diagnostics     DHCP & DNS Services       Max Sessions     Light Data Distribution       Endpoint Replication     Interactive Help | API Service Settings API Gateway Settings<br>API Service Settings API Gateway Settings<br>API Service Settings for Primary Administration Node<br>BRS (Read/Write)<br>Copen API (Read/Write)<br>Copen API (Read/ |                 | Reset |   |   | Save |     |

启用OpenAPI

#### 第3步:探索ISE开放式API

### 导航到管理>系统> API设置>概述。点击打开API访问链接。

| ≡              | elinate Identity Services E      | Engine                                                             | Administration / System |                                                                                  |                                                                                            |                                                                                                    |                                    |                                                 | -                            | Joense Warning | Q        | ۵ ۵ | A   A |  |
|----------------|----------------------------------|--------------------------------------------------------------------|-------------------------|----------------------------------------------------------------------------------|--------------------------------------------------------------------------------------------|----------------------------------------------------------------------------------------------------|------------------------------------|-------------------------------------------------|------------------------------|----------------|----------|-----|-------|--|
| н              | Bookmarks                        | Deployment                                                         | Licensing               | Certificates                                                                     | Logging                                                                                    | Maintenance                                                                                                    | Upgrade                            | Health Checks                                   | Backup & Restore             | Admin Access   | Settings |     |       |  |
| - 55           | Dashboard                        | Client Provisionin                                                 | 0                       |                                                                                  |                                                                                            |                                                                                                    |                                    |                                                 |                              |                |          |     |       |  |
| 18<br><b>X</b> | Context Visibility<br>Operations | FIPS Mode<br>Security Settings                                     |                         | API S                                                                            | API Service                                                                                | Settings API G                                                                                                    | ateway Settings                    |                                                 |                              |                |          |     |       |  |
| 0              | Policy                           | General MDM / U                                                    | JEM Settings            | API Serv                                                                         | ices Overvie                                                                               | w                                                                                                    |                                    |                                                 |                              |                |          |     |       |  |
| 8.             | Administration                   | Posture                                                            |                         | > You can m                                                                      | anage Cisco ISE                                                                            | nodes through two s                                                                                                    |                                    |                                                 |                              |                |          |     |       |  |
| đ              | Work Centers                     | Profiling                                                          |                         | The ERS a<br>Currently,                                                          | nd OpenAPI sen<br>ERS APIs also o                                                          | vices are HTTPS-only<br>perate over port 9060                                                                                                    | REST APIs that<br>0. However, port | operate over port 443.<br>9060 might not be sup | ported for ERS APIs in later |                |          |     |       |  |
|                |                                  | Protocols                                                          |                         | > Cisco ISE<br>Both the A                                                        | eleases. We ree<br>PI services are                                                         | ses. We recommend that you only use port 443 for ERS APIs.<br>rvices are disabled by default. Enable the API services by clicking the corresponding toggle buttons |                                    |                                                 |                              |                |          |     |       |  |
| ?              | Interactive Help                 | Endpoint Scripts                                                   |                         | > To use eith                                                                    | er API service,                                                                            | tab.<br>you must have the ER                                                                                                    | S-Admin or ERS                     | -Operator user group a                          | assignment.                  |                |          |     |       |  |
|                |                                  | Proxy<br>SMTP Server<br>SMS Gateway<br>System Time<br>API Settings |                         | For more in<br>https://10.<br>For openal<br>ERS_V1<br>For more in<br>https://10. | nformation on IS<br>106.33.92:4424<br>pi documention<br>aformation on IS<br>106.33.92:4424 | E ERS API, please vis<br>IO/ors/sdk<br>for ERS, click below:<br>E Open API, please v<br>IO/api/swagger-ui/inc                                                      | isit:<br>İsit:<br>İox.html         |                                                 |                              |                |          |     |       |  |
|                |                                  | Data Connect                                                       |                         |                                                                                  |                                                                                            | ERS API                                                                                                    |                                    |                                                 |                              |                |          |     |       |  |

访问OpenAPI

Python示例

### 检索集群中部署的所有节点的列表

API列出集群中部署的所有节点。

第1步:API调用的必需信息。

| 方法  GET |
|---------|
|---------|

| URL | https:// <ise-pan-ip>/api/v1/deployment/node</ise-pan-ip> |
|-----|-----------------------------------------------------------|
| 凭证  | 使用Open API帐户凭证                                            |
| 信头  | 接受:application/json<br>内容类型:application/json              |

#### 第2步:查找用于检索部署信息的URL。

| (      | Swagger                                                                                          | Select a definition | Deployment | Ý   |  |
|--------|--------------------------------------------------------------------------------------------------|---------------------|------------|-----|--|
| (      | Cisco ISE API - Deployment (IDD) (ASS)<br>tep://10.106.33.92.44240ups/V3heji-decc?tepubyment     |                     |            |     |  |
| s<br>[ | Servers https://10.106.33.92:44240 - Inferred Url 🗸                                              |                     |            |     |  |
|        | deployment-api-controller the deployment API                                                     |                     |            | ~   |  |
|        | node-api-controller the node API                                                                 |                     |            | ~   |  |
|        | profile-api-controller the profile API                                                           |                     |            | ~   |  |
|        | Node Deployment                                                                                  |                     |            | ^   |  |
| L L    | GET /api/v1/deployment/node Retrieve the list of all the nodes that are deployed in the cluster. |                     |            | ∧ ≜ |  |

API URI

第3步:以下是Python代码示例。复制并粘贴内容。替换ISE IP、用户名和密码。另存为要执行的 python文件。

#### 确保ISE与运行python代码的设备之间保持良好的连接。

<#root>

from requests.auth import HTTPBasicAuth

```
import requests
requests.packages.urllib3.disable_warnings()
if __name__ == "__main__":
    url = "
    https://10.106.33.92/api/v1/deployment/node
"
    headers = {
    "Accept": "application/json", "Content-Type": "application/json"
    basicAuth = HTTPBasicAuth(
    "ApiAdmin", "Admin123"
)
    response = requests.get(url=url, auth=basicAuth, headers=headers, verify=False)
    print("Return Code:")
```

print(response.status\_code)
print("Expected Outputs:")
print(response.json())

#### 以下是预期输出的示例。

Return Code: 200 Expected Outputs: {'response': [{'hostname': 'ISE-BGL-CFME01-PAN', 'fqdn': 'ISE-BGL-CFME01-PAN.cisco.com', 'ipAddress': '192.168.20.240', 'roles': ['PrimaryAdmin'],

### 检索已部署节点的详细信息

#### 此API检索特定ISE节点的详细信息。

#### 第1步:API调用的必需信息。

| 方法  | GET                                                                                            |
|-----|------------------------------------------------------------------------------------------------|
| URL | https:// <ise-pan-ip>/api/v1/deployment/node/<ise-<br>Node-Hostname&gt;</ise-<br></ise-pan-ip> |
| 凭证  | 使用Open API帐户凭证                                                                                 |
| 信头  | 接受:application/json<br>内容类型:application/json                                                   |

#### 第2步:查找用于检索特定ISE节点信息的URL。

| Swagger.                                                                                         | Select a definition | Deployment | *   |  |
|--------------------------------------------------------------------------------------------------|---------------------|------------|-----|--|
| Cisco ISE API - Deployment (III) CAS                                                             |                     |            |     |  |
| Servers<br>https://10.106.33.92:44240 - Inferred Url v                                           |                     |            |     |  |
| deployment-api-controller the deployment API                                                     |                     |            | ~   |  |
| node-api-controller the node APi                                                                 |                     |            | ~   |  |
| profile-api-controller the profile API                                                           |                     |            | ~   |  |
| Node Deployment                                                                                  |                     |            | ^   |  |
| GET /api/vl/deployment/node Retrieve the list of all the nodes that are deployed in the cluster. |                     |            | ✓ ≜ |  |
| POST /api/vl/deployment/node Register a standalone node to the cluster                           |                     |            | ✓ ≜ |  |
| OET /api/vl/deployment/node/{hostname} Retrieve details of a deployed node.                      |                     |            | ^ ≜ |  |
| This API retrieves detailed information of the deployed node.                                    |                     |            |     |  |

第三步:以下是Python代码的示例。复制并粘贴内容。替换ISE IP、用户名和密码。另存为要执行 的python文件。

确保ISE与运行python代码的设备之间保持良好的连接。

#### <#root>

```
from requests.auth import HTTPBasicAuth import requests
```

```
requests.packages.urllib3.disable_warnings()
```

```
if__name__ == "__main__":
    url = "
https://10.106.33.92/api/v1/deployment/node/ISE-DLC-CFME02-PSN
"
    headers = {
    "Accept": "application/json", "Content-Type": "application/json"
    }
    basicAuth = HTTPBasicAuth(
    "ApiAdmin", "Admin123"
)
    response = requests.get(url=url, auth=basicAuth, headers=headers, verify=False)
    print("Return Code:")
    print(response.status_code)
    print("Expected Outputs:")
    print(response.json())
```

以下是预期输出的示例。

Return Code: 200 Expected Outputs: {'response': {'hostname': 'ISE-DLC-CFME02-PSN', 'fqdn': 'ISE-DLC-CFME02-PSN.cisco.com', 'ipAddress': '192.168.41.240', 'roles': [], 'services': ['Sessio

# 故障排除

要排除与开放式API相关的问题,请在调试日志配置窗口中将theapiservicecomponent 的日志级别 设置为DEBUG。

要启用调试,请导航到操作->故障排除->调试向导->调试日志配置-> ISE节点-> apiservice。

| ≡                  | dialia Identity Services                      | Engine                     |               |                   | Op                    | perati | ions / Trout  | pleshoot                                  |                  | License Warning | Q | ۵ | 0   | ٥ | ۶ ا |
|--------------------|-----------------------------------------------|----------------------------|---------------|-------------------|-----------------------|--------|---------------|-------------------------------------------|------------------|-----------------|---|---|-----|---|-----|
| н                  | Bookmarks                                     | Diagnostic Tools           | Download Logs | Del               | bug Wizard            |        |               |                                           |                  |                 |   |   |     |   |     |
| 태<br>년<br><b>※</b> | Dashboard<br>Context Visibility<br>Operations | Debug Profile Configuratio | n             | Node List<br>Debi | sise-bol-cemeot-pan.s | onfig  | m<br>guration | ı                                         |                  |                 |   |   |     |   | 8   |
| -0                 | Policy                                        |                            |               | 0 Edit            | ← Reset to Default    | Log I  | Filter Enable | Log Filter Disable                        |                  |                 |   |   | All |   | 7   |
| 80                 | Administration                                |                            |               |                   | Component Name        | ~      | Log Level     | Description                               | Log file Name    | Log Filter      |   |   |     |   |     |
| -fili              | Work Centers                                  |                            |               | 0                 | accessfilter          |        | INFO          | RBAC resource access filter               | ise-psc.log      | Disabled        |   |   |     |   | î.  |
|                    |                                               |                            |               | 0                 | Active Directory      |        | WARN          | Active Directory client internal messages | ad_agent.log     |                 |   |   |     |   | L   |
| ?                  | Interactive Help                              |                            |               | 0                 | admin-ca              |        | INFO          | CA Service admin messages                 | ise-psc.log      | Disabled        |   |   |     |   |     |
|                    |                                               |                            |               | 0                 | admin-infra           |        | INFO          | infrastructure action messages            | ise-psc.log      | Disabled        |   |   |     |   |     |
|                    |                                               |                            |               | 0                 | admin-license         |        | INFO          | License admin messages                    | ise-psc.log      | Disabled        |   |   |     |   |     |
|                    |                                               |                            |               | 0                 | ai-analytics          |        | INFO          | Al Analytics                              | ai-analytics.log | Disabled        |   |   |     |   |     |
|                    |                                               |                            |               | 0                 | anc                   |        | INFO          | Adaptive Network Control (ANC) debug      | ise-psc.log      | Disabled        |   |   |     |   |     |
|                    |                                               |                            |               | 0                 | api-gateway           |        | INFO          | API Gateway native objects logs           | api-gateway.log  | Disabled        |   |   |     |   |     |
|                    |                                               |                            |               | •                 | apiservice            |        | DEBUG         | ISE API Service logs                      | api-service.log  | Disabled        |   |   |     |   |     |
|                    |                                               |                            |               | 0                 | bootstrap-wizard      |        | INFO          | Bootstrap wizard messages Save I Can      | -psc.log         | Disabled        |   |   |     |   |     |
|                    |                                               |                            |               | 0                 | ca-service            |        | INFO          | CA Service messages                       | caservice.log    | Disabled        |   |   |     |   |     |

API服务调试

## 要下载调试日志,请导航到操作->故障排除->下载日志-> ISE PAN节点->调试日志。

| ≡    | dentity Services   | Engine  |                          | Operations / Trou                           | bleshoot                     |                            | 🔺 License Warning 🛛 🔾 | ۵ | 0 | Q   Q |
|------|--------------------|---------|--------------------------|---------------------------------------------|------------------------------|----------------------------|-----------------------|---|---|-------|
| Ц    | Bookmarks          | Diagnos | stic Tools Download Logs | Debug Wizard                                |                              |                            |                       |   |   |       |
| - 22 | Dashboard          |         | ISE-BGL-CFME01-PAN       |                                             |                              |                            |                       |   |   |       |
| 망    | Context Visibility |         | ISE-BGL-CFME02-MNT       | Delete 2 <sup>3</sup> Expand All Collapse A |                              |                            |                       |   |   |       |
| ×    | Operations         |         | ISE-DLC-CFME01-PSN       | Debug Log Type                              | Log File                     | Description                | Size                  |   |   |       |
| 0    | Policy             |         | ISE-RTP-CFME01-PAN       | ✓ Application Logs                          |                              |                            |                       |   |   | î.    |
| 8.   | Administration     |         | ISE-RTP-CFME02-MNT       | > ad_agent (1) (100 KB)                     |                              |                            |                       |   |   | _     |
| d.   | Work Centers       |         |                          | > ar-analytics (11) (52 KB)                 |                              |                            |                       |   |   | -1.   |
|      |                    |         |                          | ✓ api-service (13) (208 KB)                 |                              |                            |                       |   |   |       |
| ?    | Interactive Help   |         |                          |                                             | api-service (all logs)       | API Service debug messages | 208 KB                |   |   |       |
|      |                    |         |                          |                                             | api-service.log              |                            | 12 KB                 |   |   |       |
|      |                    |         |                          |                                             | api-service.log.2024-03-24-1 |                            | 4.0 KB                |   |   |       |
|      |                    |         |                          |                                             | api-service.log.2024-04-07-1 |                            | 4.0 KB                |   |   |       |
|      |                    |         |                          |                                             |                              |                            |                       |   |   |       |

下载调试日志

#### 关于此翻译

思科采用人工翻译与机器翻译相结合的方式将此文档翻译成不同语言,希望全球的用户都能通过各 自的语言得到支持性的内容。

请注意:即使是最好的机器翻译,其准确度也不及专业翻译人员的水平。

Cisco Systems, Inc. 对于翻译的准确性不承担任何责任,并建议您总是参考英文原始文档(已提供 链接)。